To schedule use of any of the microscopes or computers, use: <u>https://infinity.kent.edu/</u>.

Use Kent credentials to login in (<u>https://infinity.kent.edu/secure/Secure/User/Calendar.aspx</u>)

Select on the top bar: Instruments or My Favorite Instruments

| BRAIN HEALTH<br>IRCH INSTITUTE |             |                 |              |                 |                |         |         |                  | <b>Infinit</b><br>by Idea Ela | <b>y</b>       |          |
|--------------------------------|-------------|-----------------|--------------|-----------------|----------------|---------|---------|------------------|-------------------------------|----------------|----------|
| y HomePage                     | Instruments | Request Servi   | ces Supplies | PI/Lab Admin    | Facility Admir |         |         |                  |                               |                |          |
| 00                             | Today 🗄     | 01-16-23 - 01-2 | 2-23         |                 |                |         | In      | istrument Filter | 3                             | Admin Vie      | :w       |
|                                |             |                 | SL           | ide Scanne      |                |         |         |                  |                               | MBF Bioscien   |          |
| 08:00 AM                       | Mon, 16     | Tue, 17         | Wed, 18      | Thu, 19 Fri, 20 | Sat, 21        | Sun, 22 | Mon, 16 | Tue, 17          | Wed, 18                       | Thu, 19        | Fri, 20  |
|                                |             |                 |              |                 |                |         |         |                  |                               |                |          |
| 08:30 AM                       |             |                 |              |                 |                |         |         |                  | Click here                    | to make a res  | ervation |
| <b>09:00</b> AM                |             |                 |              |                 |                |         |         |                  | Cilck Here                    | to make a real |          |

Select the date and time and click on the start time and using the mouse, drag across the time blocks to highlight the entire time for which you want to make a reservation.

| y HomePage           | Instruments | Request Ser            | vices Supplie | es PI/Lab               | Admin   | Faci |
|----------------------|-------------|------------------------|---------------|-------------------------|---------|------|
| 00                   | Today f     | <b>1</b> 01-16-23 - 01 | -22-23        |                         |         |      |
|                      |             |                        | 1             | 10                      |         |      |
|                      |             |                        | 1             | The second              |         |      |
|                      |             |                        |               | -                       |         |      |
|                      |             |                        |               |                         |         |      |
|                      |             |                        |               | Slide Scanne            | •       |      |
|                      | Mon, 16     | Tue, 17                | Wed, 18       | Slide Scanne<br>Thu, 19 | Fri, 20 | S    |
| 08:00 AM             | Mon, 16     | Tue, 17                | Wed, 18       | Slide Scanne<br>Thu, 19 | Fri, 20 | S    |
| 08:00 AM<br>08:30 AM | Mon, 16     | Tue, 17                | Wed, 18       | Slide Scanne<br>Thu, 19 | Fri, 20 | S    |
| 08:00 AM             | Mon, 16     | Tue, 17                | Wed, 18       | Slide Scanne<br>Thu, 19 | Fri, 20 | s    |

A separate window will pop up. In this window, select the lab (Lab\*) and select **BHRI** Neuroimaging Collaboratory.

|                             |             |              |              |                |         |                     | INFINITY Create Appointmer | t For Slide Scanner     |                |                |                      |            |   |  |
|-----------------------------|-------------|--------------|--------------|----------------|---------|---------------------|----------------------------|-------------------------|----------------|----------------|----------------------|------------|---|--|
| RAIN HEALTH<br>CH INSTITUTE |             |              |              |                |         |                     | Schedule Email Use         | Rules & Policies        |                |                |                      |            |   |  |
| HomePage                    | Instruments | Request Serv | vices Suppli | es PI/Lat      | o Admin | Facility .          | DownTime * Mandatory       |                         |                |                |                      |            |   |  |
|                             |             |              |              |                |         |                     | Subject:                   | Coolen Lique            |                | Users*:        | Coolen Lique(jcoolen | @kent.edu) | * |  |
| 00                          | Today       |              |              |                |         |                     | Start time*:               | 01-19-23 08:30 AM       |                | End time*:     | 01-19-23 10:00 AM    |            | Ð |  |
|                             |             |              |              |                |         |                     | Phone:                     |                         |                |                |                      |            |   |  |
|                             |             |              |              |                |         |                     | Add-on Instruments:        | Select Add-On           | Ŧ              |                |                      |            |   |  |
|                             |             |              |              |                |         | Project/Membership: | Not Applicable             | *                       | Set as default |                |                      |            |   |  |
|                             |             |              |              | Slide Sconne   |         |                     | Lab*:                      | BHRI Neuroimaging Colla | boratory v     | Set as default |                      |            |   |  |
|                             |             |              |              | Silue Scallie. |         |                     | Session Type*:             | Aleisha Moore           |                |                |                      |            |   |  |
| 08:00 AM                    | Mon, 16     | Tue, 17      | Wed, 18      | Thu, 19        | Fri, 20 | Sat, 2              |                            | BHRI Neurocognitive Co  | ollaboratory   |                |                      |            |   |  |
|                             |             |              |              |                |         |                     | Special Instructions:      | BHRI Neuroimaging Co    | llaboratory    |                |                      |            |   |  |
| 08:30 AM                    |             |              |              |                |         |                     |                            | Lab1_Test               |                |                |                      |            |   |  |
|                             |             |              |              |                |         |                     | Recurrence                 | Lique Coolen            |                |                |                      |            |   |  |
| 09:00 AM                    |             |              |              |                |         |                     |                            | Michael Lehman          |                |                |                      |            |   |  |
|                             |             |              |              |                |         |                     |                            |                         |                |                |                      |            |   |  |
| 09:30 AM                    |             |              |              |                |         |                     |                            |                         |                |                |                      |            |   |  |
| 10.00                       |             |              |              |                |         |                     |                            |                         |                |                |                      |            |   |  |

## You can Set this is as Default

| -      |                             |             |         |         |              |         |          | INFINITY Create Appointmen | t For Slide Scanner             |                |                                |        | x |
|--------|-----------------------------|-------------|---------|---------|--------------|---------|----------|----------------------------|---------------------------------|----------------|--------------------------------|--------|---|
| RESEAR | RAIN HEALTH<br>CH INSTITUTE |             |         |         |              |         |          | Schedule Email User        | Rules & Policies                |                |                                |        |   |
| Му     |                             | Instruments |         |         | PI/Lat       | b Admin | Facility | DownTime * Mandatory       |                                 |                |                                |        |   |
|        |                             |             |         |         |              |         |          | Subject:                   | Coolen Lique                    | Users*:        | Coolen Lique(jcoolen@kent.     | edu) 🔻 |   |
|        | 00                          | Today 🛗     |         |         |              |         |          | Start time*:               | 01-19-23 08:30 AM 📰 😁           | End time*:     | 01-19-23 10:00 AM              |        |   |
|        |                             |             |         |         |              |         |          | Phone:                     | 13306722731                     |                |                                |        |   |
|        |                             |             |         | T.      |              |         |          | Add-on Instruments:        | Select Add-On                   |                |                                |        |   |
|        |                             |             |         |         |              |         |          | Project/Membership:        | Not Applicable                  | Set as default |                                |        |   |
|        |                             |             |         |         | Slide Scanne |         |          | Lab*:                      | BHRI Neuroimaging Collaboratory | Set as default | Set as default successfully !! |        |   |
|        |                             | Mon 16      | Tuo 47  | Med 19  | Thu 40       | E=1 20  | Pot f    | Session Type*:             | Unsupervised v                  |                |                                |        |   |
|        | 08:00 AM                    | mon, ro     | 100, 17 | weu, to | 1110, 19     | FN, 20  | odt, i   |                            |                                 |                |                                |        |   |
|        |                             |             |         |         |              |         |          | Special Instructions:      |                                 |                |                                |        |   |
|        | 08:30 AM                    |             |         |         |              |         |          |                            |                                 |                |                                |        |   |
|        |                             |             |         |         |              |         |          | U Recurrence               | SAVE CLOSE                      |                |                                |        |   |
|        | 09:00 AM                    |             |         |         |              |         |          |                            | CLOSE                           |                |                                |        |   |
|        | 00:30 +>/                   |             |         |         |              |         |          |                            |                                 |                |                                |        |   |
|        | 09:30 AM                    |             |         |         |              |         |          |                            |                                 |                |                                |        |   |
|        | 10:00 AM                    |             |         |         |              |         |          |                            |                                 |                |                                |        |   |

Select the Session Type:

"Unsupervised" will be most likely since you are fully trained before receiving access to the calendar.

If you do require further training, please select "Training" or "Supervised".

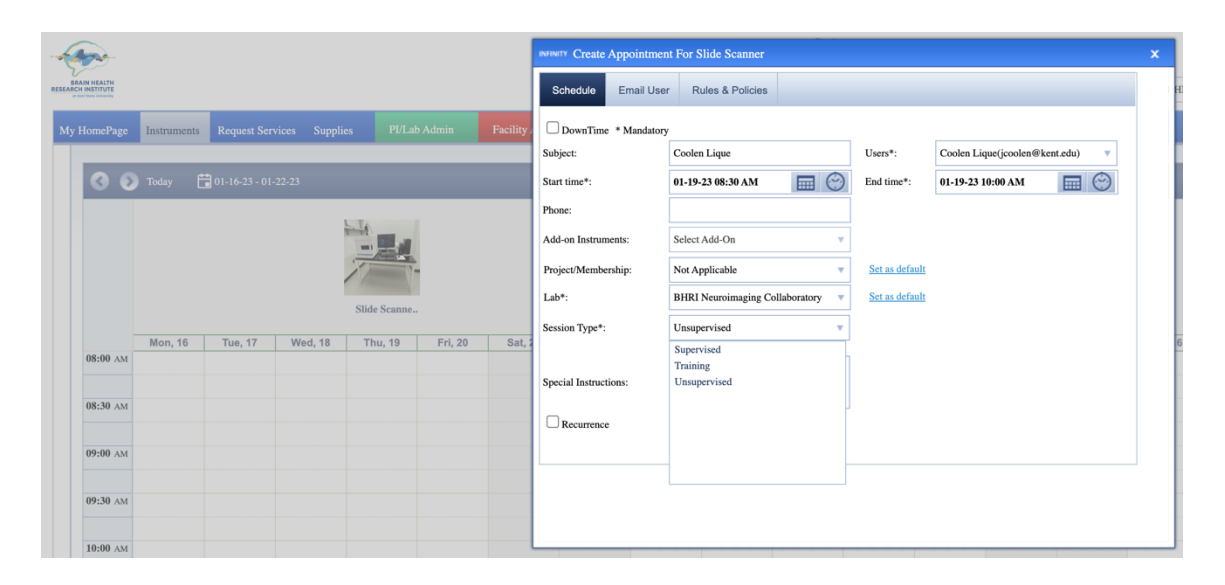

Select the correct user (if you are scheduling for another user) and enter a phone number where you or the user can be reached.

| nfinity                                                                    | INFINITY Create Appointme | nt For MBF Bioscience           |                | 3                                                                     |
|----------------------------------------------------------------------------|---------------------------|---------------------------------|----------------|-----------------------------------------------------------------------|
| y Idea Elan                                                                | Schedule Email Use        | er Rules & Policies             |                |                                                                       |
| ty HomePage Instruments Request Services Supplies PI/Lab Admin             | DownTime * Mandator       | у                               |                |                                                                       |
| My Favorite Instruments My Favorite Requests My Reservations / My Files My | Subject:                  | Coolen Lique                    | Users*:        | Coolen Lique(jcoolen@kent.edu) 🛛                                      |
|                                                                            | Start time*:              | 01-17-23 08:30 AM 📰 💮           | End time*:     | Select User<br>Brown Eric(ebrow107@kent.edu)                          |
| 🔇 🕟 Today 🛱 01-16-23 - 01-22-23                                            | Phone:                    | 13306722731                     |                | Coolen Lique (jcoolen@kent.edu)                                       |
|                                                                            | Add-on Instruments:       | Select Add-On 🔻                 |                | Green Phoenix(pgreen18@kent.edu)                                      |
|                                                                            | Project/Membership:       | Not Applicable                  | Set as default | Kent User2(User2@gmail.com)<br>Koch Mary(mekoch@kent.edu)             |
|                                                                            | Lab*:                     | BHRI Neuroimaging Collaboratory | Set as default | Kopcak Mary Ann(mkopcak@kent.edu)<br>Moore Aleisha(amoor149@kent.edu) |
|                                                                            | Session Type*:            | Unsupervised v                  |                |                                                                       |
|                                                                            |                           |                                 |                |                                                                       |
| Mon, 16 Tue, 17                                                            | Special Instructions:     |                                 |                |                                                                       |
|                                                                            | Recurrence                |                                 |                |                                                                       |
| 08:30 AM                                                                   |                           | SAVE CLOSE                      |                |                                                                       |
|                                                                            |                           |                                 |                |                                                                       |
| 09:00 AM                                                                   |                           |                                 |                |                                                                       |
| 09:30 AM                                                                   |                           |                                 |                |                                                                       |

Select SAVE